## ORIENTAÇÕES PARA MARCAÇÃO DE CONSULTAS PELA INTERNET

O usuário deverá inserir o CPF e a Senha no Portal do Militar.

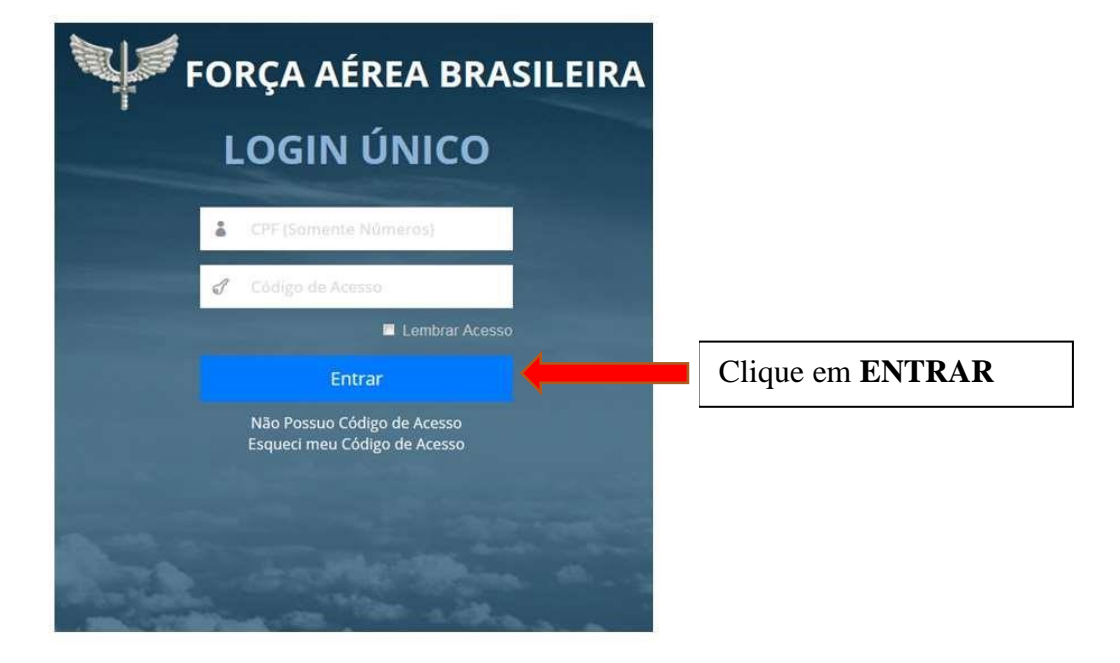

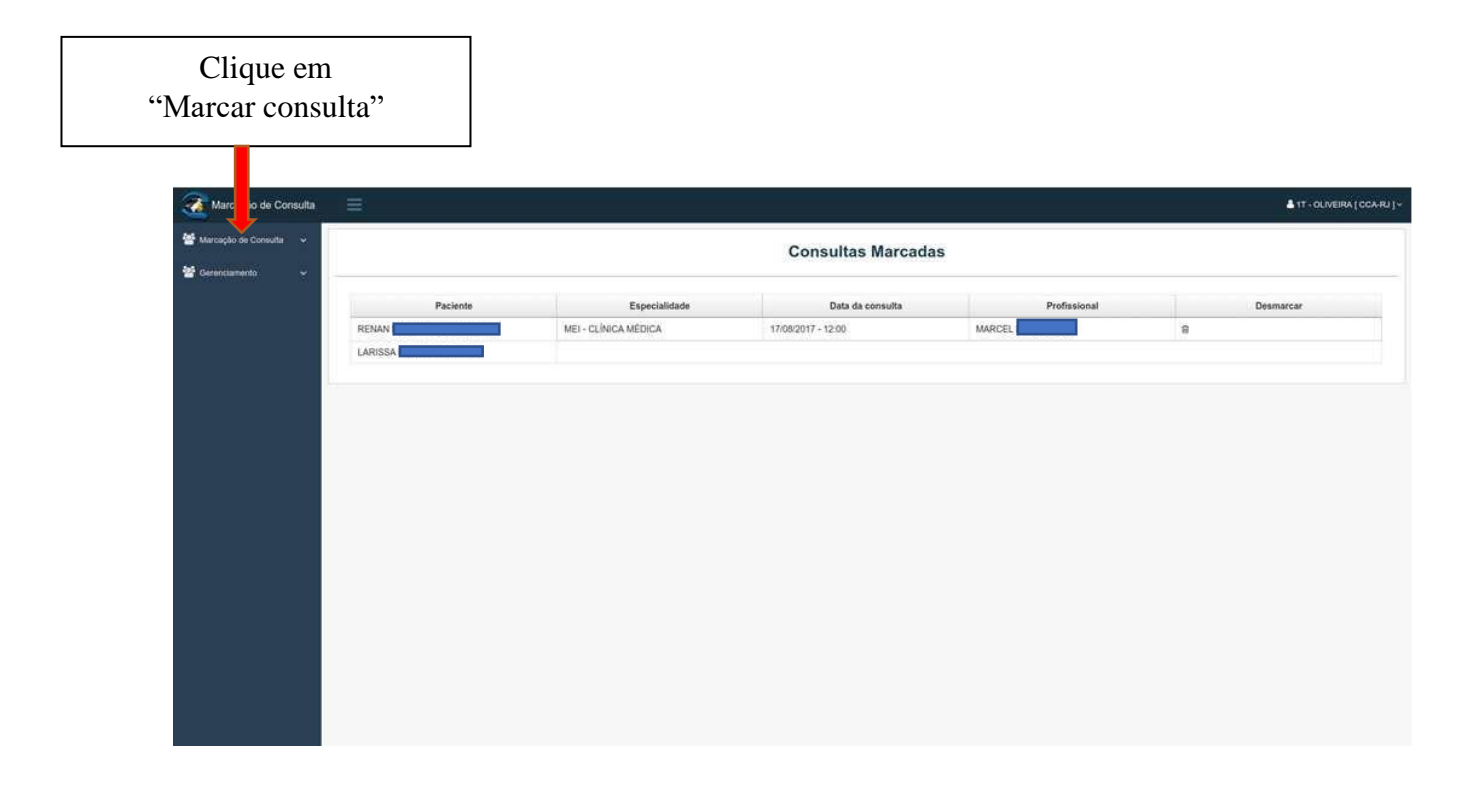

O militar titular poderá marcar consultas tanto para si quanto para os seus dependentes.

| iai Organizaç | ao ue o | aude da Aeronautica deseja | inarcar consult | dſ |
|---------------|---------|----------------------------|-----------------|----|
| HOSPITAL DI   | E AERO  | NÁUTICA DE CANOAS          | Q               |    |
| CLINICA MED   |         |                            |                 |    |
|               | DICA    |                            | Q               |    |

- Deverá ser escolhida em qual Organização de Saúde deseja marcar consulta.
- Após a escolha da OSA deverá ser selecionada a especialidade para marcação da consulta.
- O usuário clicará em "**Buscar Horários Livres**" e será encaminhado para a aba "**DIA**" para a escolha da data em que deseja marcar a consulta.

| lual dia deseja marcar a d | onsulta | 1                  |                    |    |                   |                    |    |                    |                    |    |
|----------------------------|---------|--------------------|--------------------|----|-------------------|--------------------|----|--------------------|--------------------|----|
| Começo                     |         |                    |                    |    | Agosto 2017       |                    |    |                    | 0                  | 0  |
| Dom                        |         | Seg                | Ter                |    | Qua               | Qui                |    | Sex                | Sáb                |    |
|                            | 30      |                    |                    | 1  | 2                 | 2                  | 3  | 4                  |                    |    |
|                            | 6       |                    | 7                  | 8  | S                 | 1                  | 10 | 11                 |                    | 12 |
|                            | 13      |                    | 14                 | 15 | 16                |                    | 17 | 18                 |                    | 19 |
|                            |         |                    |                    |    |                   | 4 horarios livres  |    | 12 horarios livres | 12 horários livres |    |
|                            | 20      |                    | 21                 | 22 | 23                | 8                  | 24 | 25                 |                    | 26 |
| 12 horános Pyres           |         | 12 honários livres | 12 horarios livnes |    | 12 horários intes | 12 horários livres |    | 10 horários livres | 11 horários livres |    |
|                            | 27      |                    | 28                 | 29 | 30                | i.                 | 31 |                    |                    |    |
| 10 horários livres         |         | 10 horarios livres | 10 horários livres |    | 8 horanics livres |                    |    |                    |                    |    |
|                            |         |                    | 4                  | 5  |                   |                    |    | 8                  |                    |    |
|                            |         |                    |                    |    |                   |                    |    |                    |                    |    |

- A tela conterá um calendário com a quantidade de horários disponíveis para cada dia dentro do mês selecionado.
  - Deverá ser selecionada uma data e posteriormente um horário.

| OSA e ESPD Dia Horário                 |
|----------------------------------------|
| Qual horário deseja marcar a consulta? |
| Horário                                |
| MARCEL 09:0 -                          |
| Paciente                               |
| LARISSA                                |
|                                        |
|                                        |

- A tela conterá o horário a ser escolhido e o nome do profissional de saúde que realizará o atendimento.
- Deverá ser selecionado o paciente na lista (titular ou dependente)
- Para finalizar esta etapa, o beneficiário deverá clicar em "Marcar Consulta".

| Sucesso!                                                                 |  |
|--------------------------------------------------------------------------|--|
| Consulta marcada com sucesso no dia 18/08/17 09:30 para o paciente RENAN |  |
| ОК                                                                       |  |

- Em seguida, será apresentada uma mensagem de sucesso com o nome do paciente, a data e a hora da consulta marcada.
- Se o beneficiário já tiver uma consulta marcada para a mesma especialidade aparecerá a mensagem de confirmação da marcação e a informação de cancelamento da consulta anterior.

| Atenção!                             |                                                                                            |
|--------------------------------------|--------------------------------------------------------------------------------------------|
| RENAN<br>Deseja alterar a data de co | já tem consulta marcada para a mesma especialidade no dia 18/08/17 09:30.<br>onsulta dele? |
|                                      |                                                                                            |

## Excluir/Cancelar uma Consulta

Para excluir uma consulta o beneficiário clicará no menu "Consultas marcadas".

| Marcação de Consulta       | Ξ                                                                                                    |
|----------------------------|----------------------------------------------------------------------------------------------------|
| 🖀 Marcação de Consulta 🛛 🛩 | Marcaçã                                                                                                    |
| Marcar Consulta Própria    | marcuşu                                                                                                    |
| Consultas Marcadas         | OSA e ESPD Dia Horário                                                                                                    |
| ★ Gerenciamento            | Qual Organização de Saúde da Aeronáutica deseja marcar consulta? *   DIGITE SIGLA, NOME OU LOCALIDADE DA OSA   Q   Qual especialidade? *   DIGITE ESPECIALIDADE     Buscar Horários Livres |
|                            | Duacar Horanos-Livica                                                                                                    |

Em seguida, clicará no botão "Desmarcar" para prosseguir.

## **Consultas Marcadas**

| Paciente | Especialidade           | Data da consulta   | Profissional | Desmarca |
|----------|-------------------------|--------------------|--------------|----------|
| CAROLINE | OFH - OFTALMOLOGIA_HFAG | 26/02/2018 - 08:05 |              | 畲        |
| ASTIR DE |                         |                    |              |          |
|          | _                       |                    |              |          |
|          |                         |                    |              |          |
|          |                         |                    |              |          |
|          |                         |                    |              |          |
|          |                         |                    |              |          |
|          |                         |                    |              |          |
|          |                         |                    |              |          |

O sistema retornará à tela de confirmação abaixo para finalizar o procedimento.

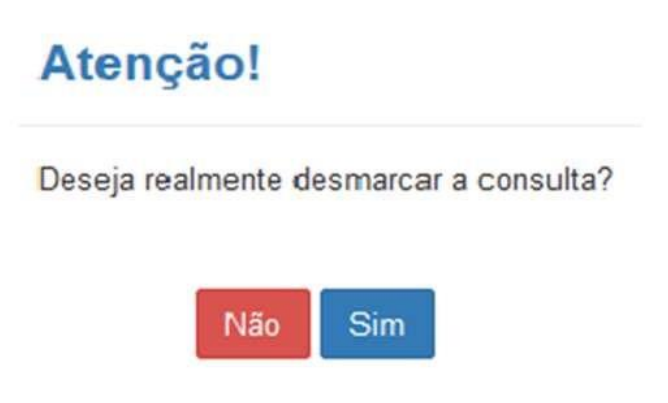